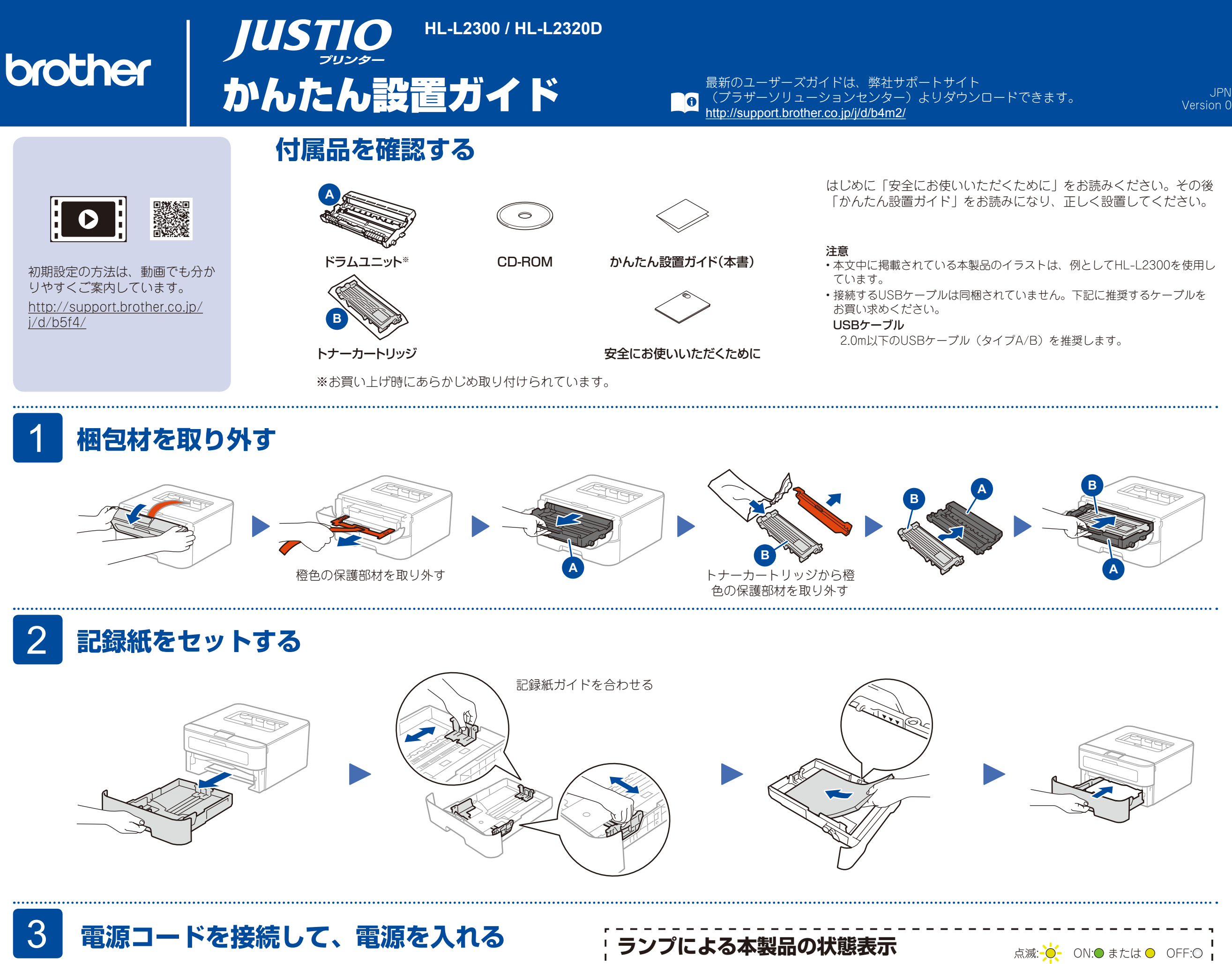

○ M Toner
○ M Toner
○ M Drum
○ M Paper
○ U Ready

|                | まもなく<br>トナー交換 <sup>*1</sup> | トナー交換 | まもなく<br>ドラム交換 <sup>*1</sup> | ドラム交換 | ドラム<br>お手入れ <sup>**2</sup> | カバーオープン/<br>紙づまり <sup>*2</sup> | 記録紙<br>切れ |
|----------------|-----------------------------|-------|-----------------------------|-------|----------------------------|--------------------------------|-----------|
| Toner<br>(トナー) | - <del>`</del> .            | 0     | 0                           | 0     | 0                          | 0                              | 0         |
| Drum<br>(ドラム)  | 0                           | 0     | ×                           | •     | <del>``</del>              | 0                              | 0         |
| Paper<br>(記録紙) | 0                           | 0     | 0                           | 0     | 0                          | *                              | •         |
| Deady          |                             |       |                             |       |                            |                                |           |

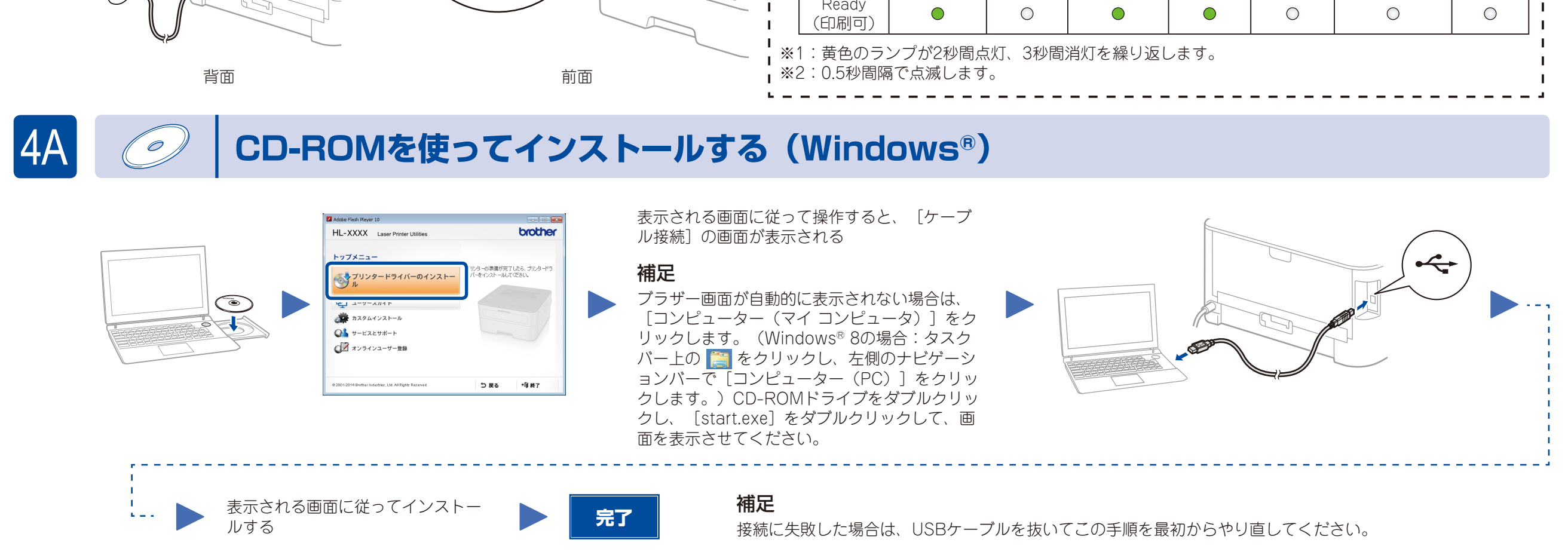

## CD-ROMを使わずにインストールする (Windows®でCD-ROMドライブがない場合、またはMacintosh)

最新のドライバーやソフトウェアを弊社サポートサイト(ブラザーソリューションセンター)よりダウンロードします。

(Windows®) <u>http://support.brother.co.jp/j/d/b5d2/</u>

(Macintosh) <u>http://support.brother.co.jp/j/d/b5d3/</u>

ドライバーやソフトウェアを含む「フルパッケージ」をダウンロードし、表示される画面に従って操作してください。

4B